# EASY HEAT REGULATION

KIT FOR WIRELESS CONTROL OF ELECTRIC HEATING

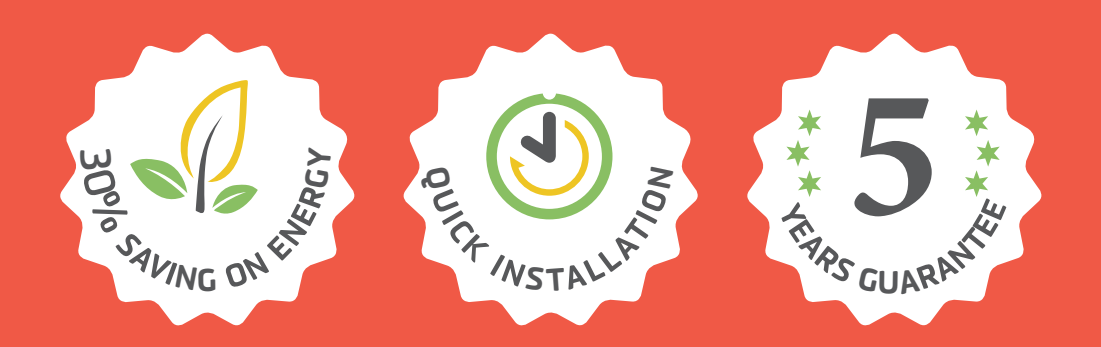

### SIMPLE KIT FOR WIRELESS HEAT CONTROL AT HOME.

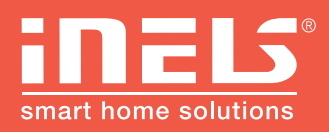

www.inels.com/kits

**USER'S MANUAL 2.0** 

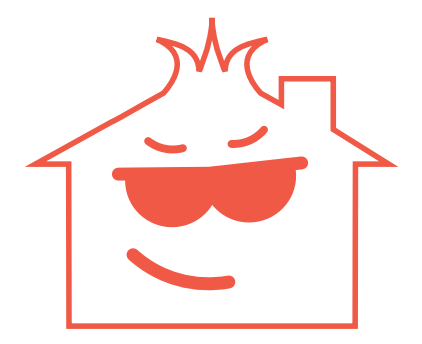

## EVEN YOUR HOME CAN HEAT "**ECONOMICALLY**"!

Would you like some help?

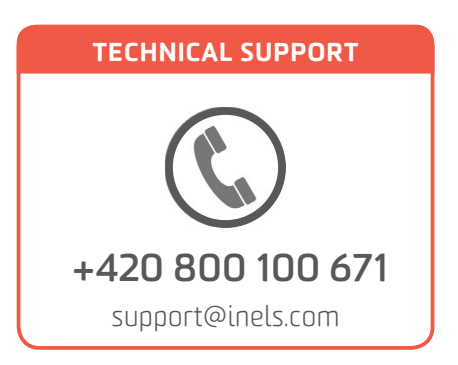

# EASY HEAT REGULATION

### CONTROL YOUR HEATING VIA HEAT REGULATOR

This kit enables convenient and quick control of heater, oil heater, panel heater or portable air conditioner. Just plug the controlled device into switching socket and appropriately place your controller RFTC-50G. The desired temperature is set on the controller, that compares it with the current record and it sends a command to turn the device ON.

This kit will open up new horizons for home automation. It can be extended any time you need and according to your wishes. Depends on you if you want to find something new and upgrade your current installation.

Thank you for buying the kit EASY HEAT REGULATION. Another kits and additional units can be found on the last pages of the manual or at our webpage:

www.inels.com/kits

| 1)  | Kit content                     | 5  |
|-----|---------------------------------|----|
| 2)  | How does it work?               | 6  |
| 3)  | Easy installation               | 7  |
| 4)  | Manual mode                     | 8  |
| 5)  | Heating mode selection          | 9  |
| 6)  | Date and time settings          | 10 |
| 7)  | Weekly schedule setting         | 11 |
| 8)  | Additional settings             | 12 |
| 9)  | Assigning other units           | 14 |
| 10) | Battery replacement             | 15 |
| 11) | Wireless temperature controller | 16 |
| 12) | Switching socket RFSC-61/F      | 18 |
| 13) | Recommended RF units            | 20 |
| 14) | Other RF units                  | 21 |
| 15) | Overview of other kits          | 24 |
| 16) | Virtual kits                    | 27 |
|     |                                 |    |

Order code: **4863** 

### WIRELESS TEMPERATURE CONTROLLER 1× RFTC-50G

Wireless temperature controller is the easy solution to control temperature in the room or the whole house.

- you can set the program for the entire week according to coming/leaving home.
- the possibility of setting holiday mode

4544

- enables to control up to 4 wireless devices (heating circuits)
- **Parameters:** LCD display with blue backlit, design LOGUS<sup>90</sup>, dimension 94 × 94 mm, battery-powered 2 × AAA1.5 V (included ine the package)

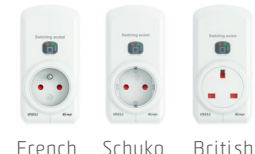

4562

4560

SWITCHING SOCKET 1× RFSC-61

## It is a quick solution for the wireless control of plugged-in devices. It is installed between the existing socket and controlled appliance.

- manual control using ON / OFF buttons and status indicator directly on the socket
- device status indicator (LED) on the front panel red (status indication), green (voltage indicator)
- parameters: AC 230V, switching power up to 4000W (16A), dimension 60 × 120 × 80 mm

### **PROGRAMMING TOOL**

• Used to press the hidden programming button

### **HOW DOES IT WORK?**

Please plug the controlled appliance in the switching socket and put the wireless controller in a suitable place. The controller compares the actual temperature with the set record and sends a command to the switching socket to turn the heater ON. It is possible to connect up to 4 heating circuits (sockets).

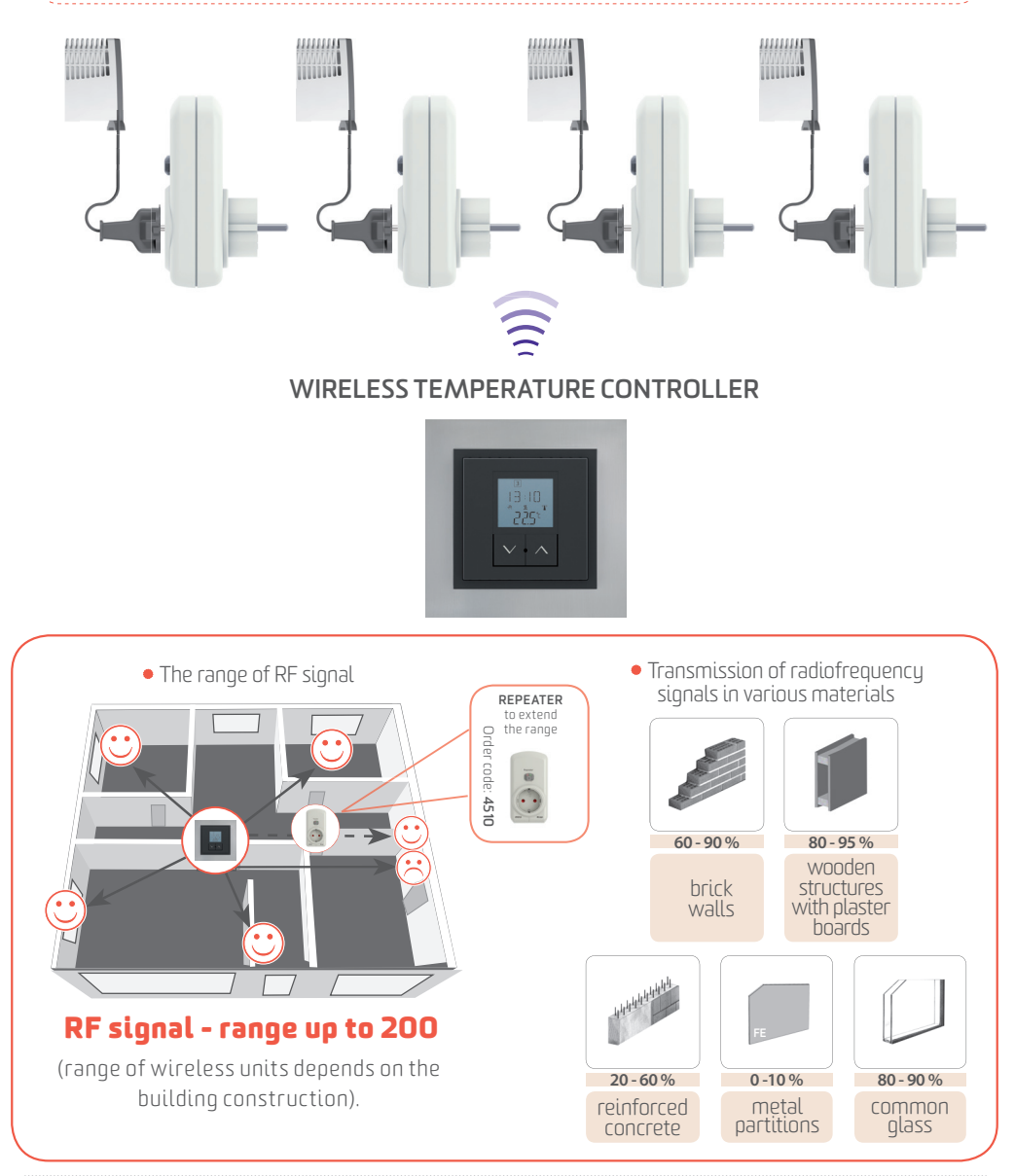

### **QUICK INSTALLATION**

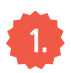

#### Plugging into the existing socket

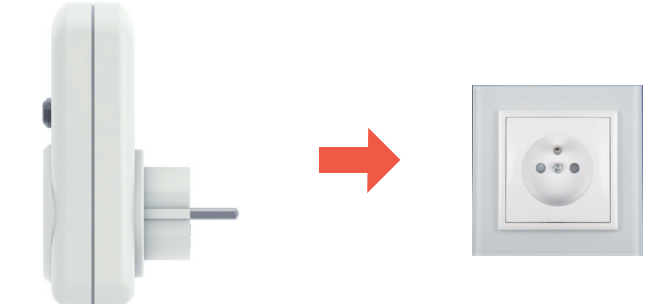

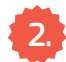

#### Connecting a battery

- Carefully remove an insulation tapes. After removing the tape, the FW version will appear on the display for a 1 s, after that the actual recorded temperature will be displayed.
- Battery replacement see page 15

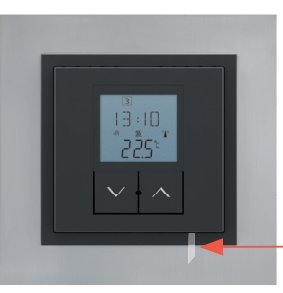

Remove an insulation tapes

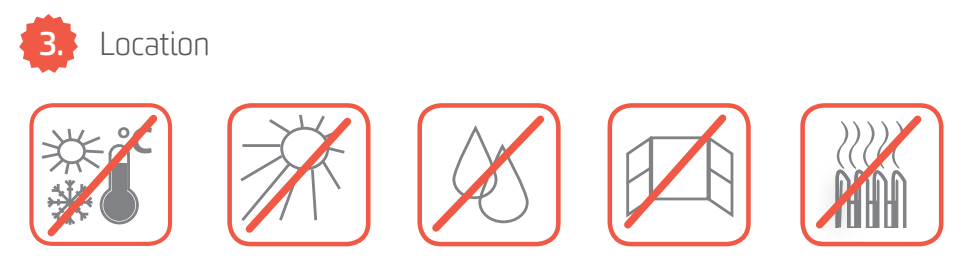

• Do not expose your controller to sudden temperature change, direct sunlight and keep away from excessive moisture. Do not place temperature units near the windows, heaters etc., which could affect the internal temperature sensor.

#### MANUAL MODE

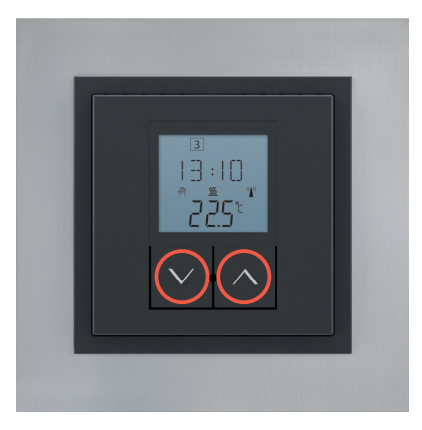

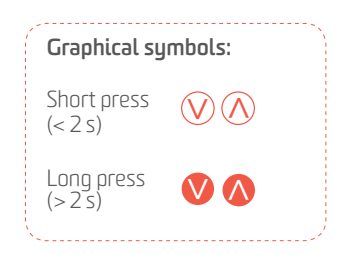

Wireless socket is already paired with wireless temperature controller and it can be used immediately for controlling.

#### **Buttons control:**

Quick temperature setting (manual mode) 🖗

- Short button press 🕐 / ۸
- the desired temperature setting (from the range 7 40  $^\circ$ C)
- Long button press 🔍 / ለ
- speed value setting
- after settings the temperature, the controller will automatically return to the default home screen after 5 seconds.
- the controller is ready to use and only responds to manual temperature changes. For weekly programming, read more below.

#### 5 BASIC STEPS TO SET UP:

- short press on the one of the arrow keys  $\overline{\heartsuit{}}$  to navigate through the menu.
- long press on the right arrow key to open the item for changing
- short press on the one of the arrow keys 🚫 🔿 to change the value
- long press on the right arrow key 🚺 to confirm the change you have made to your settings
- long press on the programming button igodot to show the settings menu

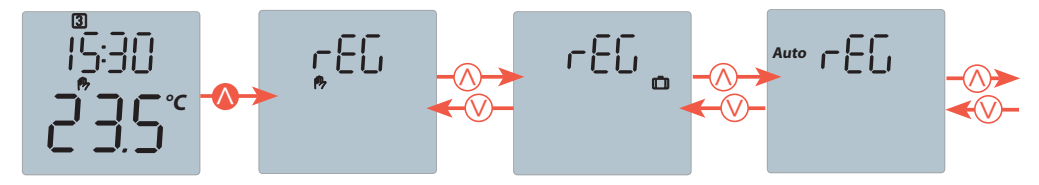

**Symbol**<sup>™</sup> - Manual mode, the controller responds to the temperature set off any time program.

Symbol D - holiday mode, the controller responds to the temperature set for holiday mode After the set period for holiday mode has ended, the last set heating mode is activated. "Auto" - automatic mode, the controller responds to the temperature according to the set time schedule. Outside the time schedule, the controller responds to the reduced temperature set in the menu "ProG" in the Tab "ECO".

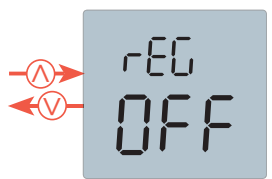

After 20 seconds the controller automatically returns to the default display.

"OFF" - the controller is OFF, after selecting "heating <u>₩</u>" the controller responds to the antifreeze temperature set in the menu under the "OFF". When selecting the "cooling ♣", the controller is turned off and there is no regulation.

### TIME AND DATE SETTINGS

#### 5 BASIC STEPS TO SET UP:

- short press on the one of the arrow keys ♥/◊ to navigate through the menu.
- long press on the right arrow key to open the item for changing
- short press on the one of the arrow keys 🚫 🔿 to change the value
- long press on the right arrow key 🔕 to confirm the change you have made to your settings
- long press on the programming button 🛑 to show the settings menu

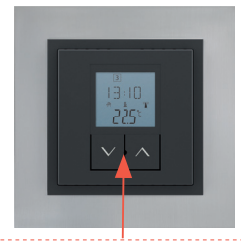

Programming button (use the programming tool)

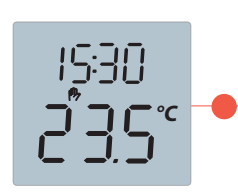

Long press on the programming button to go to the setting menu.

 $\otimes \land \otimes$ 

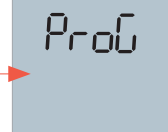

switch to the SET

Short

option.

press to

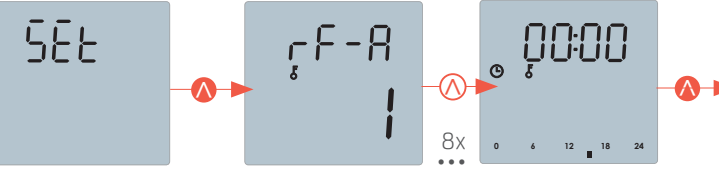

15:30

2 x short press

settings.

to go to the date

Long press on the right button to open the settings menu.

15:70

"minutes" - the

minutes settings.

G

10

8 x short press on the right button.

Θ

ΘJ

2х

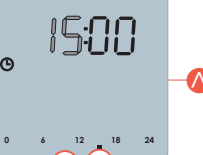

**"hours"** - the actual hour settings and open the menu for the minutes settings.

 "date" - Date settings. Set firstly the year (the range 12 - 99 represents the years 2012 - 2099), then set the month and at the end set the day. The day of the week is automatically adjusted according to the specified data.

ΘJ

#### WEEKLY SCHEDULE SETTING

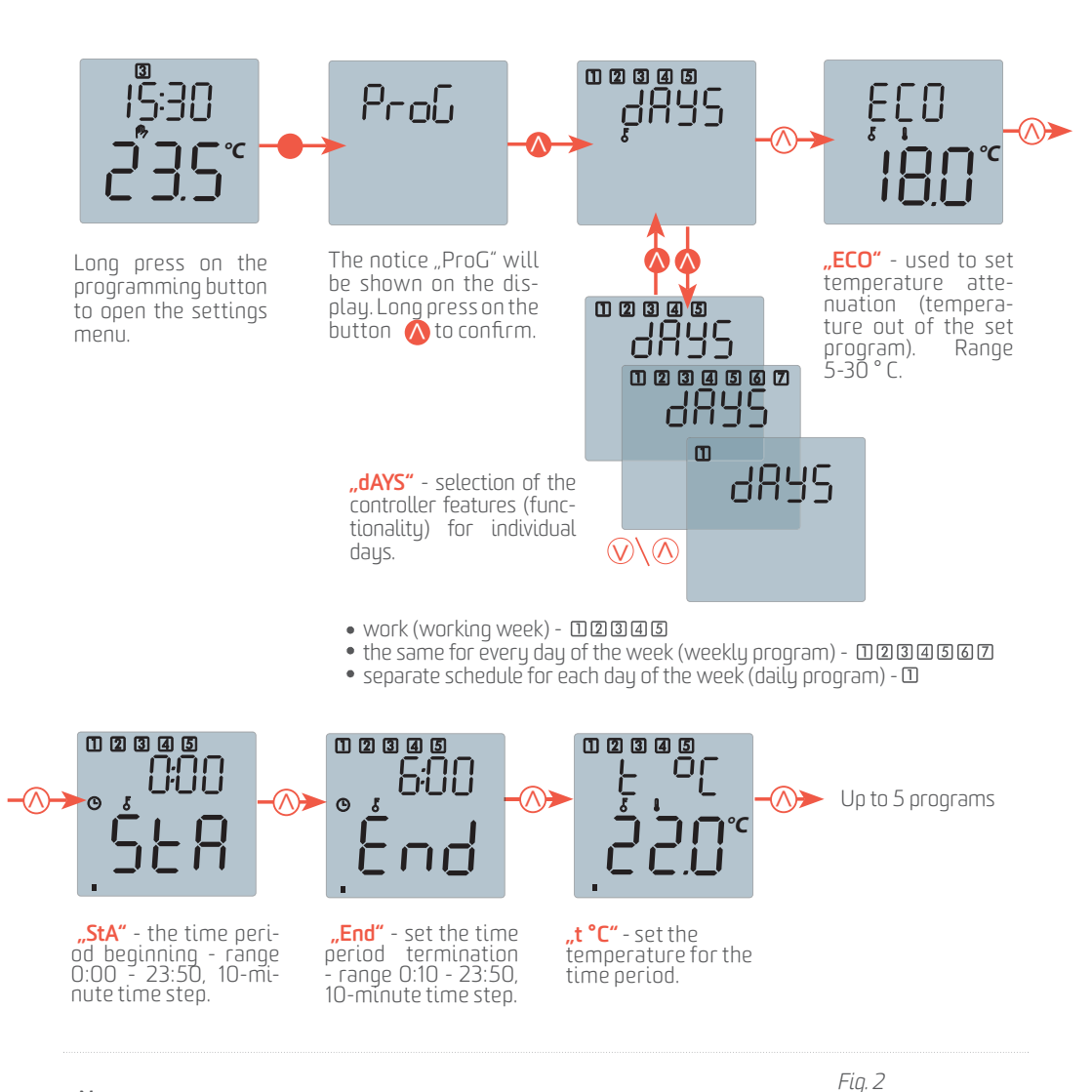

#### Notes:

The number of programming step is indicated on the bottom bar graph (Fig. 2) by the number of the displayed bars (1-6).

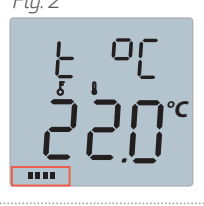

### ADDITIONAL SETTINGS

#### 5 BASIC STEPS TO SET UP:

- short press on the one of the arrow keys  $rac{1}{2}$  to navigate through the menu
- long press on the right arrow key to open the item for changing
- short press on the left/right one of the arrow keys (♥/(♠) to change the value
- $\circ$  long press on the right arrow key m igodol to confirm the change you have made to your settings
- long press on the programming button igodot to show the settings menu

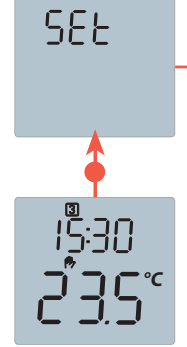

**"rF-A"** - the number of the controlled units - type RFSA-6x or RFSTI-11B (max.4)

**"1,2,3,4"** - according to the controlled units you have available space, where you can set RF addresses of individual units.

matically adjusted according to the specified data.

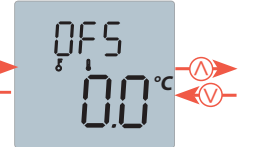

**"OFS"** - temperature sensor offset, range -5,0 to +5,0°C, "size of a step" represented by 0,1 degree.

(OFFSET it is a difference between the recorded temperature and the actual temperature)

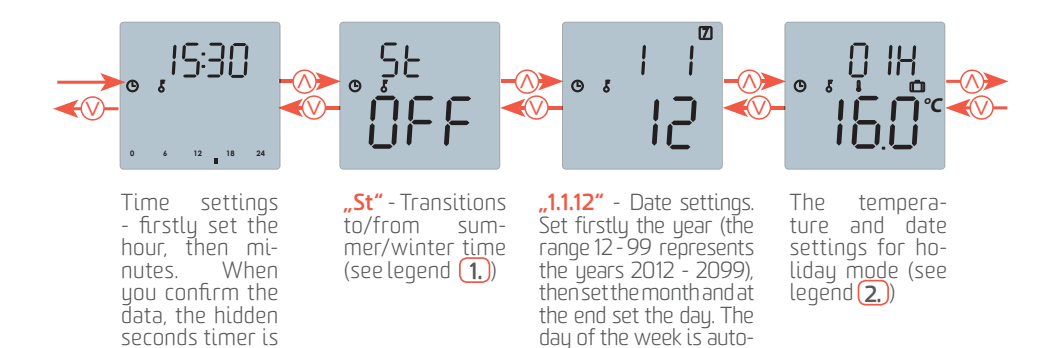

#### Notes:

reset.

**1. St** "**oFF**" = The set value (the time zone offset) - it is the difference between local time (time zone) and UTC, range -1 up to +2, includes the European countries.

2. The top line shows the duration of the holiday timer in hours or days. The bottom line shows the desired temperature. Long press on the  $\infty$  to unlock the temperature for setting and short press on the buttons  $\otimes$   $\infty$  to set the desired temperature. Long press on the button  $\infty$  to confirm the set temperature and in the same time to switch to set the time range of holiday timer - days or hours, as well as units and tens of days or hours.

#### **ADDITIONAL SETTINGS**

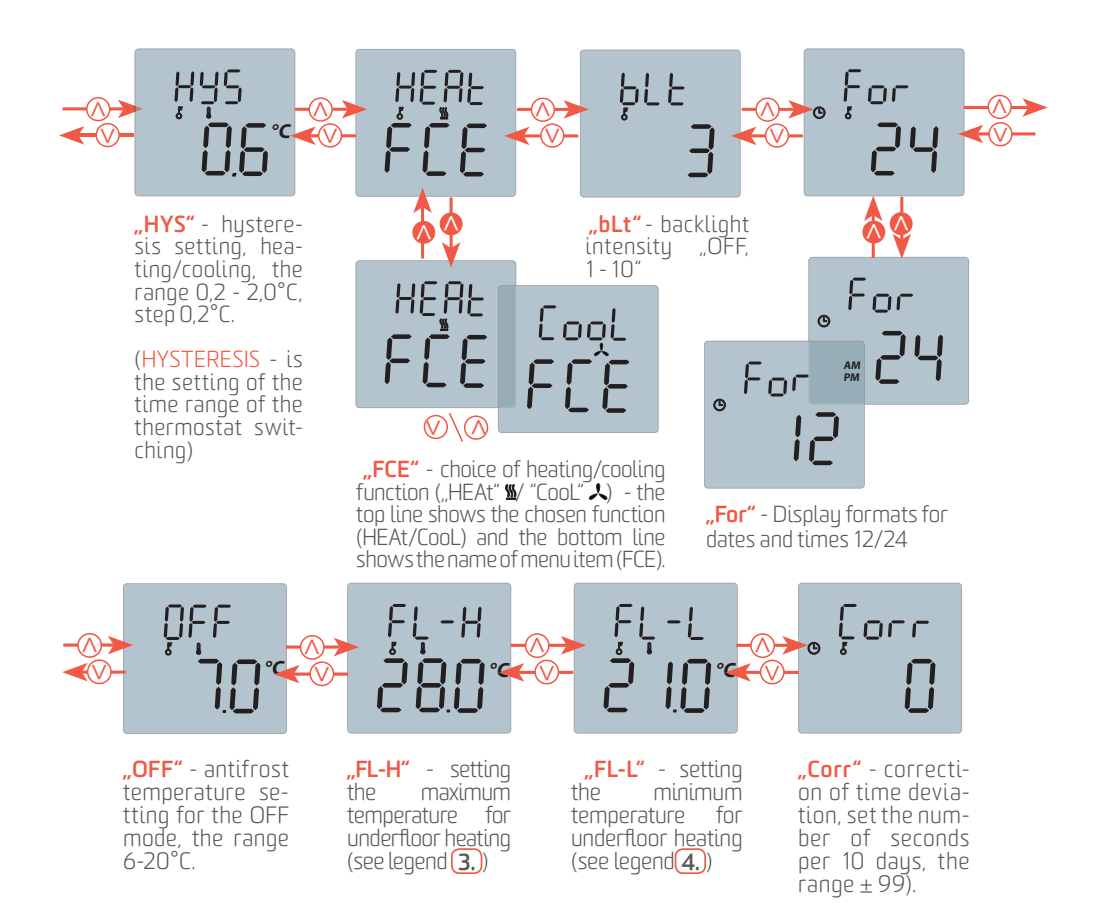

(3) FL - H = The underfloor heating function is OFF, the unit RFSA-6x is controlled. The range 20 -  $35^{\circ}$ C, the underfloor heating function is ON, the unit RFSTI-11B is controlled (with the manufacturing date from 03/2013).

**4.** Used for underfloor tempering when using other heating source OFF - the function of maintaining the minimum floor temperature is OFF. The range is from 20°C up to the maximum set floor temperature [FL-H].

#### 5 BASIC STEPS TO SET UP:

- short press on the one of the arrow keys  $\heartsuit{/}$  to navigate through the menu.
- long press on the right arrow key 🔨 to open the item for changing
- short press on the left/right arrow keys (V)/(A) to change the value
- long press on the right arrow key 🔕 to confirm the change you have made to your settings
- long press on the programming button 🛑 to show the settings menu

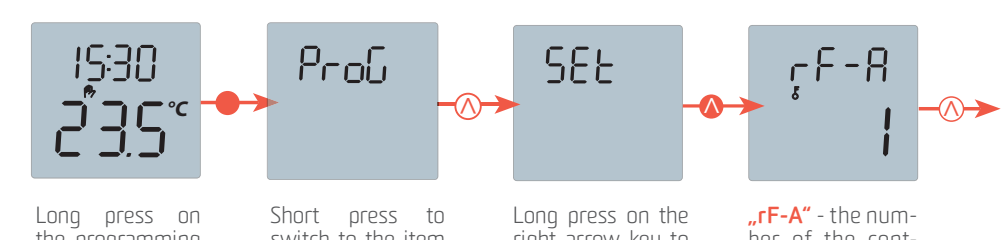

the programming button to open the Settings menu.

Short press on the

right arrow key to switch to the item

SEt.

switch to the item SEt.

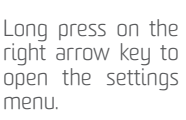

ber of the controlled unit - type RFSA-6x, RFSC-61 or RFSRI-11B (max.4).

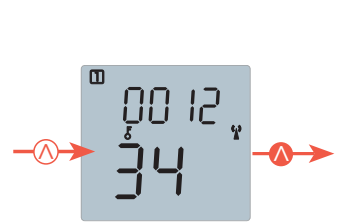

In case of setting the heating program see page 9.

"0012.34" - Address settings.

#### **BATTERY REPLACEMENT**

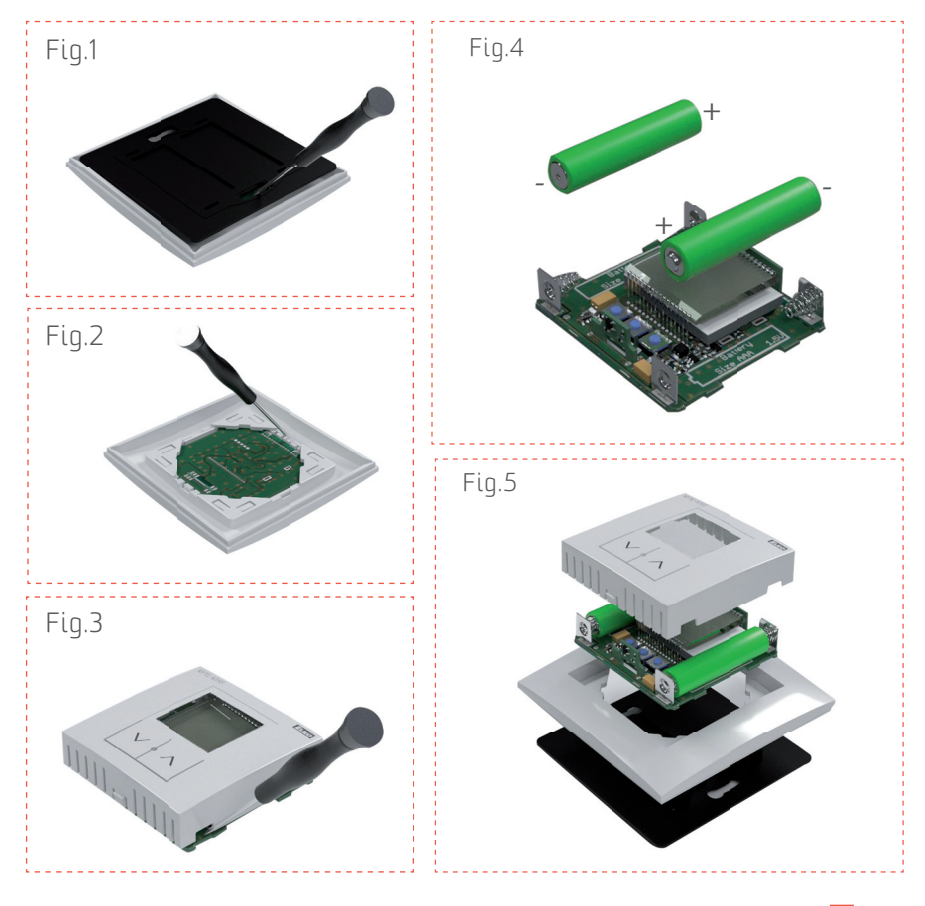

- Discharged batteries are displayed in a small battery icon. 🖸 🕸 🖥 🥐 🌡 💆 🙏 🚺 🗂 🖞
- Use a screwdriver to remove the bottom plate (Fig.1)
- Use a screwdriver to carefully remove a pressed part and unclip the device from a frame (Fig.2).
- Use a screwdriver to gently slide the device out of housing (cover) be careful not to damage the device (Fig.3).
- Remove the discharged battery. Slide the batteries into the battery compartment. Beware of possible polarity problems. After new batteries inserted, the FW version will be displayed for 1 seconds, then the actutal recorded temperature (Fig.4).
- Clip the cover and by a slight pressure clip the device into the frame. Keep in mind, that frame must be correctly positioned holes on the left/right side of the device.
- Place the device with frame on the lower part of the device keep in mind that the holders of the lower part and the holes of frames must stick together.

### WIRELESS TEMPERATURE CONTROLLER

Display the day of the week

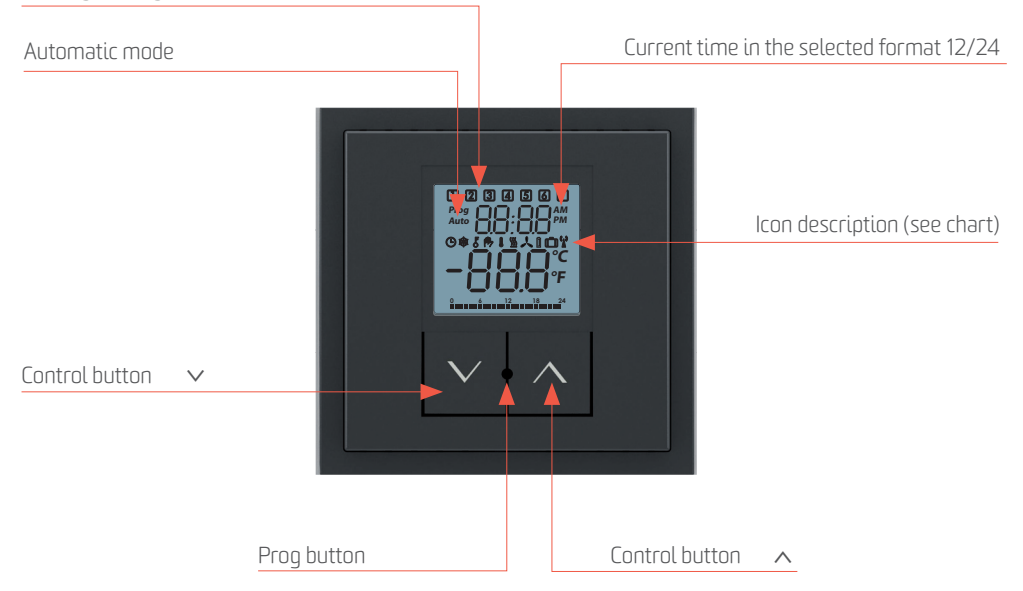

| THE SYMBOL LEGEND |                                                                |  |  |
|-------------------|----------------------------------------------------------------|--|--|
| ٩                 | time setting                                                   |  |  |
| δ                 | lock menu item or program                                      |  |  |
| 冎                 | manual mode                                                    |  |  |
| 1                 | temperature setting                                            |  |  |
| <u> </u>          | output is closed - at the chosen heating function              |  |  |
| 人                 | output is closed - at the chosen cooling function              |  |  |
| 0                 | displays in the case of low battery voltage                    |  |  |
| ů                 | holiday mode                                                   |  |  |
| <b>(</b> )        | permanently lighting - successfully connected to all units     |  |  |
| <b>(</b> )        | blinking/flashing - successful connection only with some units |  |  |
| <b>(</b> )        | off - connection failed                                        |  |  |

### WIRELESS TEMPERATURE CONTROLLER

| Supply voltage:                                                                                                    | 2 x 1.5V battery/ AAA                                                                                                    |  |  |
|----------------------------------------------------------------------------------------------------|----------------------------------------------------------------------------------------------------|--|--|
| Battery life:                                                                                                    | up to 1 year (according to the controlled units)                                                                             |  |  |
| Temperature offset:                                                                                                    | 2 button                                                                                                    |  |  |
| The range of temp. offset:                                                                                                    | ±5°C                                                                                                    |  |  |
| Display:                                                                                                    | LCD, character                                                                                                    |  |  |
| Backlight:                                                                                                    | YES, active - blue                                                                                                    |  |  |
| Transmission/function indicator:                                                                                                    | symbols                                                                                                    |  |  |
| Temperature measurement input:                                                                                                    | 1x internal sensor                                                                                                    |  |  |
| Temp. measurement range and accuracy:                                                                                                    | O up to + 55 $^\circ$ C ; 0.3 $^\circ$ C of the range                                                                        |  |  |
| Frequency:                                                                                                    | 868 MHz                                                                                                    |  |  |
| Signal transmission method:                                                                                                    | two-way addressed message                                                                                                    |  |  |
| Minimum distance control:                                                                                                    | 20 mm                                                                                                    |  |  |
| Range in the open space:                                                                                                    | up to 100 m                                                                                                    |  |  |
|                                                                                                    | Other data                                                                                                    |  |  |
| Other data                                                                                                    |                                                                                                    |  |  |
| Other data<br>Max. number of controlled units:                                                                                                    | 4                                                                                                    |  |  |
| Other data<br>Max. number of controlled units:<br>Operating temperature:                                                                                                    | 4<br>0 + 55 ℃                                                                                                    |  |  |
| Other data<br>Max. number of controlled units:<br>Operating temperature:<br>Operating position:                                                                                                    | 4<br>O + 55 °C<br>wall-mounted                                                                                               |  |  |
| Other data<br>Max. number of controlled units:<br>Operating temperature:<br>Operating position:<br>Mounting:                                                                                                    | 4<br>O + 55 °C<br>wall-mounted<br>glue / screws                                                                              |  |  |
| Other data<br>Max. number of controlled units:<br>Operating temperature:<br>Operating position:<br>Mounting:<br>Protection:                                                                                                    | 4<br>O. + 55 °C<br>wall-mounted<br>glue / screws<br>IP20                                                                     |  |  |
| Other data<br>Max. number of controlled units:<br>Operating temperature:<br>Operating position:<br>Mounting:<br>Protection:<br>Pollution degree:                                                                                    | 4<br>0. + 55 °C<br>wall-mounted<br>glue / screws<br>IP20<br>2                                                                |  |  |
| Other data<br>Max. number of controlled units:<br>Operating temperature:<br>Operating position:<br>Mounting:<br>Protection:<br>Pollution degree:<br>Dimension                                                                       | 4<br>0.+55°C<br>wall-mounted<br>glue / screws<br>IP20<br>2                                                                   |  |  |
| Other data<br>Max. number of controlled units:<br>Operating temperature:<br>Operating position:<br>Mounting:<br>Protection:<br>Pollution degree:<br>Dimension<br>Dimension - plastic:                                               | 4<br>0 + 55 °C<br>wall-mounted<br>glue / screws<br>IP20<br>2<br>85 x 85 x 20 mm                                              |  |  |
| Other data Max. number of controlled units: Operating temperature: Operating position: Mounting: Protection: Pollution degree: Dimension Dimension - plastic: Dimension - metal, glass, wood:                                       | 4<br>0. + 55 °C<br>wall-mounted<br>glue / screws<br>IP20<br>2<br>85 x 85 x 20 mm<br>94 x 94 x 20 mm                          |  |  |
| Other data<br>Max. number of controlled units:<br>Operating temperature:<br>Operating position:<br>Mounting:<br>Protection:<br>Pollution degree:<br>Dimension<br>Dimension - plastic:<br>Dimension - metal, glass, wood:<br>Weight: | 4<br>0+55 °C<br>wall-mounted<br>glue / screws<br>IP20<br>2<br>85 x 85 x 20 mm<br>94 x 94 x 20 mm<br>66 g (without batteries) |  |  |

### SWITCHING SOCKET RFSC-61/F

#### Front side

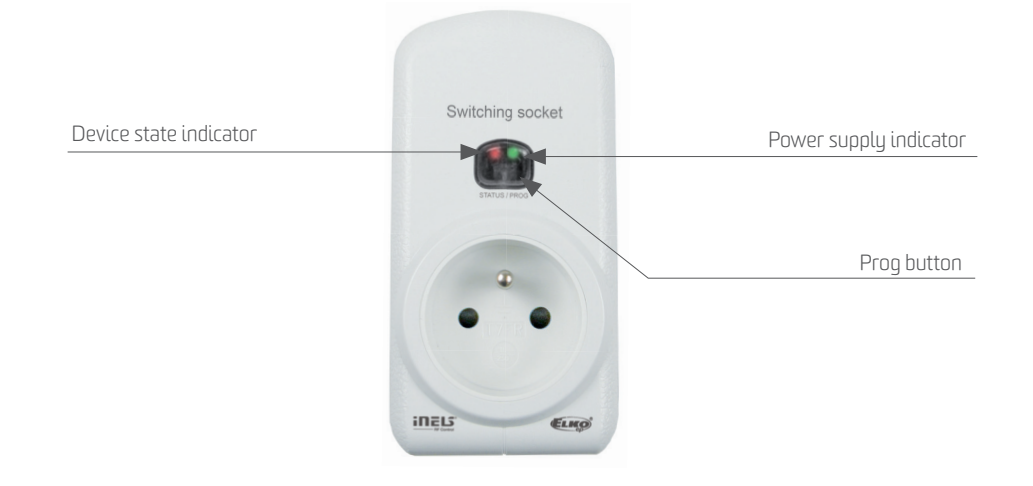

#### Rear side

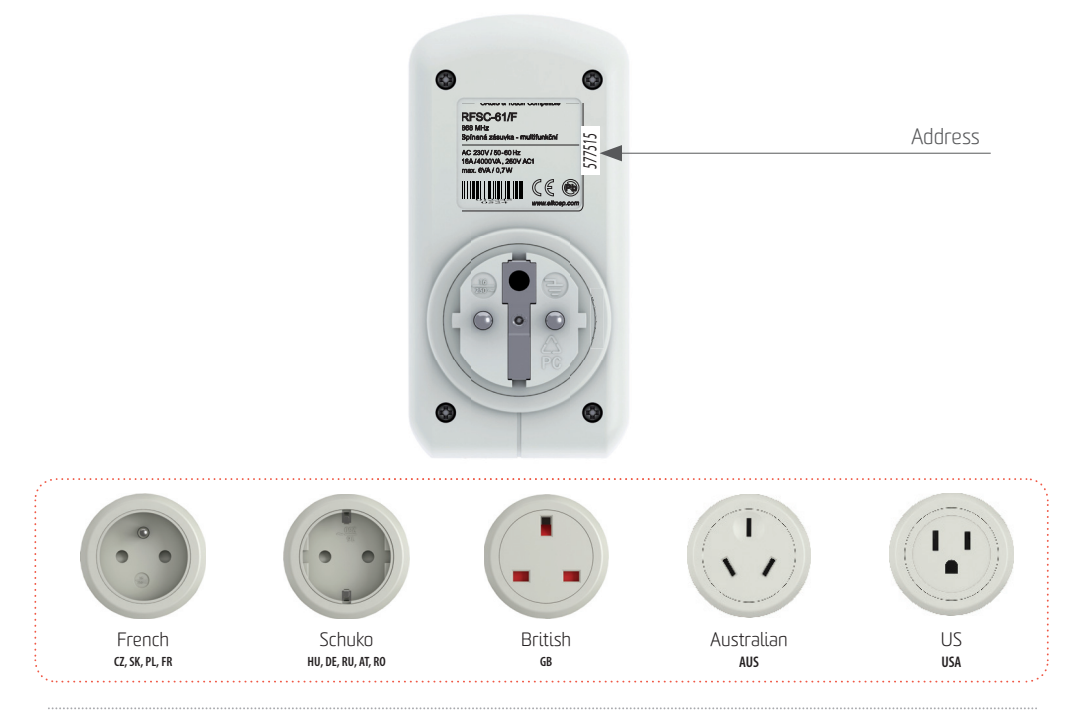

### SWITCHING SOCKET RFSC-61/F

| Power supply:                                                                                                    | 230V AC / 50-60 Hz                                                                                                    |  |  |  |
|----------------------------------------------------------------------------------------------------|----------------------------------------------------------------------------------------------------|--|--|--|
| Apparent power:                                                                                                    | 6 VA                                                                                                    |  |  |  |
| Dissipated power:                                                                                                    | 0.7 W                                                                                                    |  |  |  |
| Supply voltage tolerance:                                                                                                    | +10 %; -15 %                                                                                                    |  |  |  |
| Output                                                                                                    |                                                                                                    |  |  |  |
| Number of contacts:                                                                                                    | 1x switching (AgSnO <sub>2</sub> )                                                                                                    |  |  |  |
| Rated current:                                                                                                    | 16 A / AC1                                                                                                    |  |  |  |
| Switching power:                                                                                                    | 4000 VA / AC1, 384 W / DC                                                                                                    |  |  |  |
| Peak current:                                                                                                    | 30 A / <3 s                                                                                                    |  |  |  |
| Switching voltage:                                                                                                    | 250 V AC1 / 24V DC                                                                                                    |  |  |  |
| Min. switching power DC:                                                                                                    | 500 mW                                                                                                    |  |  |  |
| Mechanical service life:                                                                                                    | 3 x 10 <sup>7</sup>                                                                                                    |  |  |  |
| Electrical service life (AC1):                                                                                                    | 0.7 x 10 <sup>5</sup>                                                                                                    |  |  |  |
| Control                                                                                                    |                                                                                                    |  |  |  |
| Control                                                                                                    |                                                                                                    |  |  |  |
| RF command from transmitter:                                                                                                    | 868 MHz                                                                                                    |  |  |  |
| RF command from transmitter:<br>Manual control:                                                                                                    | 868 MHz<br>PROG button (ON/OFF)                                                                                                    |  |  |  |
| RF command from transmitter:<br>Manual control:<br>Range in the open space:                                                                                                    | 868 MHz<br>PROG button (ON/OFF)<br>up to 200 m                                                                                                    |  |  |  |
| RF command from transmitter:<br>Manual control:<br>Range in the open space:<br>Other data                                                                                                    | 868 MHz<br>PROG button (ON/OFF)<br>up to 200 m                                                                                                    |  |  |  |
| RF command from transmitter:<br>Manual control:<br>Range in the open space:<br>Other data<br>Operating temperature:                                                                                                    | 868 MHz<br>PROG button (ON/OFF)<br>up to 200 m<br>-15 up to + 50 °C                                                                                                    |  |  |  |
| RF command from transmitter:<br>Manual control:<br>Range in the open space:<br>Other data<br>Operating temperature:<br>Operating position:                                                                                                    | 868 MHz<br>PROG button (ON/OFF)<br>up to 200 m<br>-15 up to + 50 °C<br>any                                                                                                    |  |  |  |
| RF command from transmitter:<br>Manual control:<br>Range in the open space:<br>Other data<br>Operating temperature:<br>Operating position:<br>Mounting:                                                                                       | 868 MHz<br>PROG button (ON/OFF)<br>up to 200 m<br>-15 up to + 50 °C<br>any<br>in a network socket 230V AC                                                                                                    |  |  |  |
| RF command from transmitter:<br>Manual control:<br>Range in the open space:<br>Other data<br>Operating temperature:<br>Operating position:<br>Mounting:<br>Protection:                                                                        | 868 MHz<br>PROG button (ON/OFF)<br>up to 200 m<br>-15 up to + 50 °C<br>any<br>in a network socket 230V AC<br>IP30                                                                                             |  |  |  |
| RF command from transmitter:<br>Manual control:<br>Range in the open space:<br>Other data<br>Operating temperature:<br>Operating position:<br>Mounting:<br>Protection:<br>Overvoltage category:                                               | 868 MHz<br>PROG button (ON/OFF)<br>up to 200 m<br>-15 up to + 50 °C<br>any<br>in a network socket 230V AC<br>IP30<br>III.                                                                                     |  |  |  |
| RF command from transmitter:<br>Manual control:<br>Range in the open space:<br>Other data<br>Operating temperature:<br>Operating position:<br>Mounting:<br>Protection:<br>Overvoltage category:<br>Pollution degree:                          | 868 MHz<br>PROG button (ON/OFF)<br>up to 200 m<br>-15 up to + 50 °C<br>any<br>in a network socket 230V AC<br>IP30<br>III.<br>2                                                                                |  |  |  |
| RF command from transmitter:<br>Manual control:<br>Range in the open space:<br>Other data<br>Operating temperature:<br>Operating position:<br>Mounting:<br>Protection:<br>Overvoltage category:<br>Pollution degree:<br>Dimension:            | 868 MHz         PROG button (ON/OFF)         up to 200 m         -15 up to + 50 °C         any         in a network socket 230V AC         IP30         III.         2         60 x 120 x 80 mm               |  |  |  |
| RF command from transmitter:<br>Manual control:<br>Range in the open space:<br>Other data<br>Operating temperature:<br>Operating position:<br>Mounting:<br>Protection:<br>Overvoltage category:<br>Pollution degree:<br>Dimension:<br>Weight: | 868 MHz         PROG button (ON/OFF)         up to 200 m         -15 up to + 50 °C         any         in a network socket 230V AC         IP30         III.         2         60 x 120 x 80 mm         195 g |  |  |  |

### CONTROLLER

| PICTURE                                                                                             | DEVICE DESCRIPTION                                                                                                    | TYPE/CODE                |
|----------------------------------------------------------------------------------------------------|----------------------------------------------------------------------------------------------------|--------------------------|
|                                                                                                    | WIRELESS WALL CONTROLLER<br>Each of the 2 independent push-buttons can control any<br>number of wireless units (switches, dimmers, shutters). In<br>the design of LOGUS <sup>90</sup> switch (plastic, glass, metal, wood,<br>stone). Battery-powered 3V/CR2032. Color: white.                         | <b>RFWB-20/G</b><br>4037 |
|                                                                                                    | <b>WIRELESS WALL CONTROLLER</b><br>Each of the 4 independent push-buttons can control any<br>number of wireless units (switches, dimmers, shutters). In<br>the design of LOGUS <sup>90</sup> switch (plastic, glass, metal, wood,<br>stone). Battery-powered 3V/CR2O32. Color: white.                  | <b>RFWB-40/G</b><br>4060 |
|                                                                                                    | <b>4 BUTTON CONTROLLER - KEYCHAIN</b><br>Wireless controller sends a command to switch ON/OF or dim<br>any wireless device after pushing the button. You can control<br>independently up to 4 devices. By one touch, you can switch<br>ON any number of units at once. Battery-powered 3V/CR2032.      | <b>RF KEY</b><br>4375    |
| 11 0                                                                                                | WIRELESS REMOTE CONTROLLER WITH DISPLAY<br>Universal controller with display enables you to comfortably<br>control wireless units, using all their functions. It enables<br>to create rooms, scenes and favorites sections/folders. It is<br>possible to preset up to 40 units. Battery-powered 2xAAA. | <b>RF PILOT</b><br>4376  |
| H <sup>4</sup> Baray molals,<br>H <sup>4</sup> M262 source<br>→ → → → → → → → → → → → → → → → → → → | <b>WIRELESS CONTACT CONVERTER</b><br>Transmitter serves as the contact converter of external device<br>to the commands for wireless units. It contains 2 inputs, that<br>can be switched ON permanently (by push-button or switch).<br>Battery-powered 3V/CR2477, into an installation box.            | <b>RFIM-20B</b><br>4175  |

### **SWITCHES**

| PICTURE                                                                                                    | DEVICE DESCRIPTION                                                                                                    | TYPE/CODE                                                       |
|----------------------------------------------------------------------------------------------------|----------------------------------------------------------------------------------------------------|-----------------------------------------------------------------|
|                                                                                                    | <b>SWITCHING SOCKET</b><br>Quick solution for wireless control of plug-in appliances, when<br>the switching socket is installed between the existing socket and<br>a plug-in appliance. Output contact 16A/4000W, 6 functions, it is<br>possible to control up to 32 controllers. Dimen.: 60x120x84 mm. | <b>RFSC-61</b><br>French: 4560<br>Schuko: 4562<br>British: 4544 |
| H2 Severage statute<br>H2 Severage statute<br>Severage statute<br>Severage statute<br>H2 Severage statute<br>H2 Severage | WIRELESS SWITCH UNIT - 6<br>1-channel and 2-channel switching actuator intended to be mounted<br>into an installation box, that can switch any device. It can control up<br>to 32 controllers. Power supply 230V. RFSA-61B: Switching contact<br>16A/4000W. RFSA-62B: 2 independent 8A/2x2000W contact. | <b>RFSA-61B</b><br>( <b>RFSA-62B</b> )<br>4499<br>(4770)        |

### **SWITCHES**

| PICTURE                                                                                                    | DEVICE DESCRIPTION                                                                                                    | TYPE/CODE               |
|----------------------------------------------------------------------------------------------------|----------------------------------------------------------------------------------------------------|-------------------------|
|                                                                                                    | WIRELESS SWITCH UNIT - 6 OUTPUTS<br>6-channel switching actuator intended to be installed in the swich-<br>board contains 6 independent 8A contacts, that can switch any<br>device connected in switchboard. Power supply 230V. The antenna<br>AN-I included in the package can be replaced by external type AN-E<br>what eliminates the influence of metal door of switchoboard.               | <b>RFSA-66M</b><br>4282 |
|                                                                                                    | <b>SWITCH UNIT FOR OUTDOOR USE</b><br>1-channel switching unit in the box that provides higher protec-<br>tion level. Intended for outdoor installation suited for wet, humid<br>and dusty areas. Output switching contact 12A/3000W, power<br>supply AC 230V, 6 functions. It it possible to control up to 32 con-<br>trollers. Enclosure IP65, dimension 136x62x34 mm, color: grey.           | <b>RFUS-61</b><br>4526  |
| The State and and the state of the state of | SWITCH UNIT FOR SHUTTERS (CONTACTLESS)<br>Used to control shutters, blinds, awnings, garage doors, gates,<br>skylights - all devices that can be controlled in two directions. It<br>can be controlled by up to 32 push-buttons of any controller. In-<br>tended to be mounted into an install. box or to the motor housing.<br>Power supply AC 23OV, switching capacity for the contact is 8A. | <b>RFJA-12B</b><br>4682 |

### DIMMERS

| PICTURE | DEVICE DESCRIPTION                                                                                                    | TYPE/CODE                |
|---------|----------------------------------------------------------------------------------------------------|--------------------------|
|         | <b>DIMMING SOCKET (MULTI-FUNCTION)</b><br>For dimming of lamps and lighting construction, when the swit-<br>ching socket is installed between the existing socket and the lamp.<br>It allows you to dim incandescent bulbs, halogen lamps, dimmable<br>energy saving bulbs and modern LED lighting sources up to 300 W.        | <b>RFDSC-71</b><br>4594  |
|         | <b>UNIVERSAL DIMMER (INBUILT)</b><br>Wireless multifunction (7 functions) dimmer used to dim<br>incandescent bulbs, halogen lamps, The type of lighting<br>source is selected using the rotary switch. Intended to be<br>mounted into an installation box. Power supply AC 230V.                                               | <b>RFDEL-71B</b><br>4512 |
|         | <b>DIMMER FOR COLOURED (RGB) LED STRIPS</b><br>Dimmer intended to be mouned in a switchboard to control colou-<br>red RGB. Strips with max. power 70 W / channel that corresponds to<br>approximately 10 m of RGB strip. Power supply DC 12-24-V, option<br>of color blending mode, control through keychain, RF Pilot or App. | RFDA-73M/<br>RGB<br>4681 |
|         | <b>UNIVERSAL DIMMER</b><br>Wireless multifunction (7 functions) dimmer used to dim<br>incandescent bulbs, halogen lamps, dimmable energy saving<br>bulbs and modern LED lighting sources up to 600W of power.<br>Power supply AC 230V.                                                                                         | <b>RFDEL-71M</b><br>4897 |

### LIGHTING

| PICTURE | DEVICE DESCRIPTION                                                                                                    | TYPE/CODE                                   |
|---------|----------------------------------------------------------------------------------------------------|---------------------------------------------|
|         | <b>COLOURED RGB LED STRIP, 5 METERS</b><br>Coloured RGB strip, 72W/m (30 LED chips / m), length 5 m, width<br>11mm, outdoor-proof design, also designed for installation on alu-<br>minium rails, adhesive tape, it can be shortened by 10 cm, luminous<br>flux of 660 lm/m, control by RFDA-73/M dimmer, power supply 12V. | <b>7,2W, RGB,</b><br><b>30LED/M</b><br>6630 |
|         | <b>POWER SUPPLY FOR 5 M RGB STRIP</b><br>Power supply 230V/12V/60W to power 5m of RGB strip.<br>Intended for outdoor use (IP67), dimension 162,5 x 42,5<br>x 32 mm.                                                                                                    | DC 12V/5A<br>60W<br>6589                    |
|         | WIRELESS COLOURED BULB<br>This RGB LED bulb consists of 3 color chips which can mix up<br>any color at different temperatures. Bulb has a built-in rece-<br>iver and dimmer, so it can be easily replaced for the original<br>bulb. Other functions: colorful scenes, brightness setting etc.                               | <b>RF-RGB-</b><br><b>LED-550</b><br>4931    |
| W       | WIRELESS WHITE BULB<br>This bulb comes in both warm and cool white, it has built-<br>-In wireless receiver and dimmer, it can easily be placed<br>in any existing base and control by any controller.                                                                                                    | <b>RF-WHITE-</b><br><b>LED-675</b><br>4936  |

### **TEMPERATURE CONTROL**

| PICTURE     | DEVICE DESCRIPTION                                                                                                    | TYPE/CODE            |
|-------------|----------------------------------------------------------------------------------------------------|----------------------|
| (market)    | WIRELESS TEMPERATURE CONTROLLER<br>Digital thermostat in the design of the LOGUS <sup>90</sup> switch (plas-                                                                                                    | RFTC-50/G            |
|             | tic, glass, metal, wood). It measures the room temperature and<br>according to the set heating program (weekly mode) it sends<br>commands to the switching unit (heating device). Battery-po-<br>wered (2xAA). It is possible to control up to 4 heating circuits.                     | RFTC50/G/<br>BR/BR   |
|             | SWITCH UNIT WITH A TEMPERATURE SENSOR                                                                                                    | RFSTI-11/G           |
|             | Temperature unit in the design of LOGUS <sup>90</sup> switch. It measures the temperature and switch a heating circuit at the same time. Relay contact 8A/2000W, power supply 230V, the possibility to connect an exter. temperature sensor. It is possible to connect up to 30 units. | RFSTI-11/G/<br>BR/BR |
|             | WIRELESS THERMOVALVE                                                                                                    | RFATV-1              |
| Mark Market | Wireless thermovalve measures the room temperature and sends it to the Smart RF box, that compares the temperature records with the set temperature and according to set program it sends a command to open or close the radiator valve.                                               | 6307                 |

### **TEMPERATURE CONTROL**

| PICTURE                                                                                                    | DEVICE DESCRIPTION                                                                                                    | TYPE/CODE  |
|----------------------------------------------------------------------------------------------------|----------------------------------------------------------------------------------------------------|------------|
| _                                                                                                    | WIRELESS TEMPERATURE SENSOR                                                                                                    | RFTI-10B   |
| The Theorem Control of the Control of the Control | Internal or external sensor measures the temperature starting<br>from -20 up to 50°C. Intended to be mounted into an installati-<br>on box, but it can be also placed anywhere. Recommended ex-<br>ternal sensor - TC/TZ 3-6-12 m. Battery-powered 3V/CR2477. | 3175       |
|                                                                                                    | THERMODRIVER                                                                                                    | TELVA/230V |
|                                                                                                    | Electric thermodrive to be mounted on the radiator valve<br>(including adapter VA80 for valves Heimeier, Oventrop,<br>Schlösser, Herb or Onda (M30 x 1,5)). Power supply: 230<br>V (closed without power).                                                    | 6602       |

### SYSTEM UNITS

| PICTURE                                                          | DEVICE DESCRIPTION                                                                                                    | TYPE/CODE                                    |
|------------------------------------------------------------------|----------------------------------------------------------------------------------------------------|----------------------------------------------|
| 2000<br>2011 - 2012<br>2012 - 2012<br>2012 - 2012<br>2012 - 2012 | WIRELESS TOUCH UNIT - SURFACE MOUNT<br>Used to control up to 40 wireless units. Besides switching, cont-<br>rolling and dimming, it includes thermostats with weekly progra-<br>mming and it also enables to connect detectors. In the size of the<br>switch, with frames in the LOGUS <sup>90</sup> design intended for surface-<br>-mounted installation. Power supply 230V. White color.    | <b>RF TOUCH - W</b><br>RFTW-AWH-<br>-BWH-CWH |
|                                                                  | SMART RF BOX, SMART WI BOX<br>The mediator between your controller and wireless units controlling<br>lights, heating, shutters, sockets and other appliances. eLAN-RF-003:<br>It is connected to LAN network of your router and it is placed to ensure<br>the visibility to other controlled units. eLAN-WI-003: App for contro-<br>lling is free to download from GooglePlay or iTunes Store. | eLAN-RF-003<br>(Wi-003)<br>5173<br>(4872)    |
|                                                                  | <b>IP CAMERA FOR OUTDOOR USE</b><br>Indoor color camera D-Link DCS-933L/E can be easily conne-<br>cted to LAN through cable or to wireless WiFi network. It is<br>possible to monitor up to 10 cameras in the App. Resolution<br>640x480, dimension: 80x115x80mm, power supply: inclu-<br>ded in the package 5V/1A.                                                                            | <b>iNELS CAM</b><br>6703                     |
| tee                                                              | <b>MULTIFUNCTIONAL GSM COMMUNICATOR</b><br>GSM gate intended to be mounted in a switchboard enables a re-<br>mote control of wireless units via SMS text message. It can also<br>send SMS text message containing information about the status<br>of wireless units. It contains 4 binary inputs for signals and 2 relay<br>outputs 8A/2x2000W to switch directly the unit.                    | <b>RFGSM-220M</b><br>4604                    |
|                                                                  | <b>REPEATER TO EXTEND THE RANGE</b><br>Repeater in the socket design, that is used to increase the<br>range of signal or in case of low signal between controller<br>and unit. It is possible to repeat the signal of up to 20 units.                                                                                                    | <b>RFRP-20</b><br>4510                       |

### THE OVERVIEW OF OTHER KITS

#### THE GAME OF LIGHTS

#### **ORDER CODE: 5453**

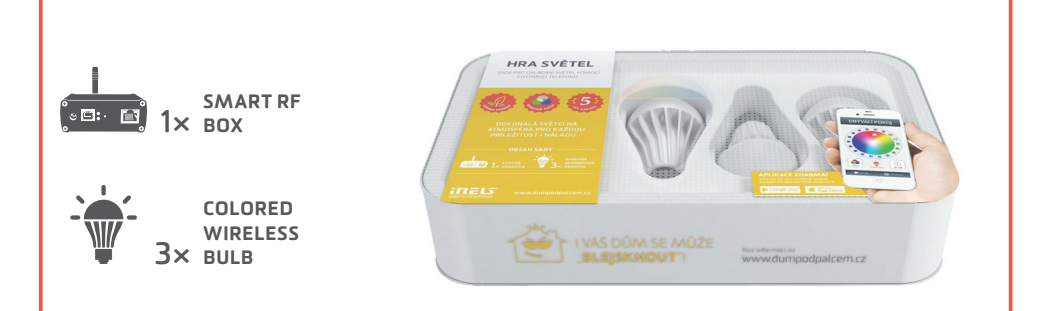

#### KIT TO CONTROL LIGHTS VIA SMARTPHONE

It has never been easier to set the appropriate ambience for reading a book, watching a movie or a party with friends. All you need is wireless bulbs and smart box. Then you can control every device from the comfort of your smartphone, tablet or smart TV. You can control not just colored or white light bulbs, but other appliances too.

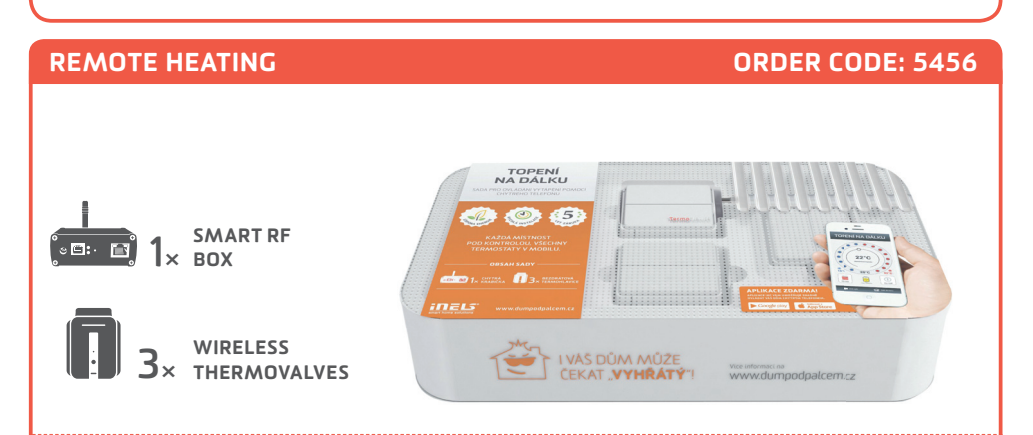

#### KIT TO CONTROL HEATING VIA SMARTPHONE

Includes 3 wireless thermovalves that are installed instead the standard radiator valves. They measure the room temperature and send it to the Smart RF box. Smart RF box compares it with the temperature set along with the time schedule in the App of your phone and sends a command to open or close the valve. You can always turn on the heating circuit via app, whether you're at home, or just going to visit your cottage and do not want to come to unheated place.

### THE OVERVIEW OF OTHER KITS

#### **HEATING WITH SAVINGS**

#### **ORDER CODE: 5455**

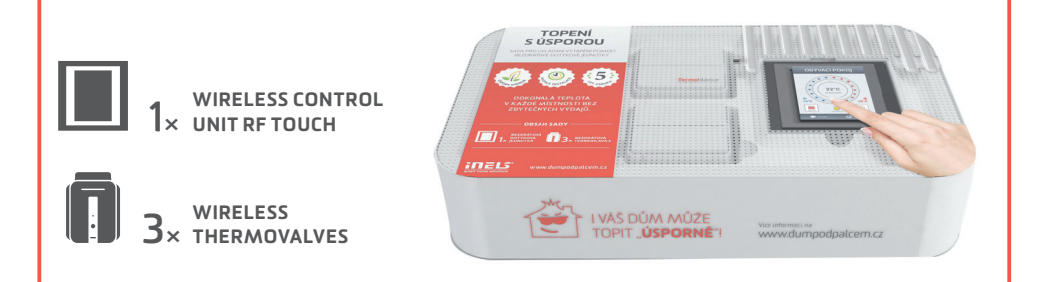

#### KIT TO CONTROL HEATING VIA WIRELESS RF TOUCH UNIT

Includes 3 wireless thermovalves that are installed instead the standard radiator valves. They measures the room temperature and send it to the RF Touch control unit. RF Touch compares it with the temperature set along with time schedule and sends a command to open or close the valve. You can set heating programs in the weekly schedule, separately for each circuit (room).

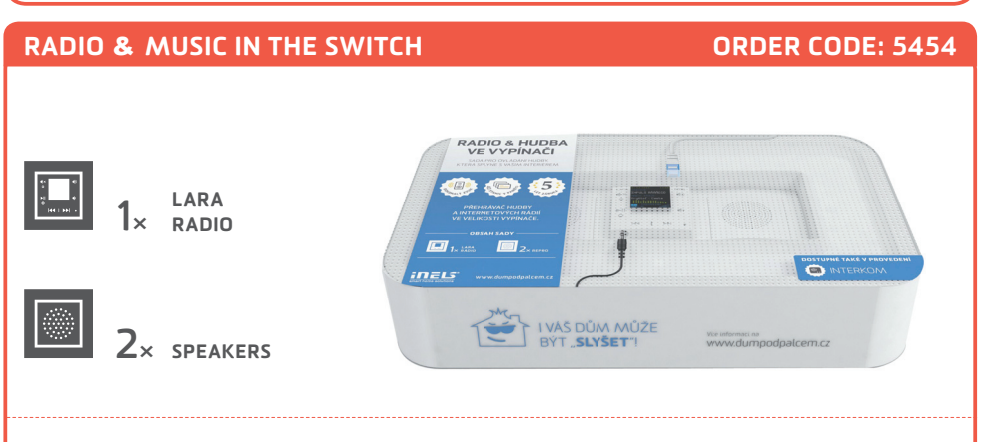

#### KIT FOR CONROLLING MUSIC, WHICH PERFECTLY FITS IN YOUR HOME'S INTERIOR

LARA is a music and internet radio player. We have registered 40 favorite Czech radios stations as presets stations, but you can easily change it using configurator. LARA plays the music stored in the NASA storage or in the external source (phone, MP3 player) connected through cable on the front panel of device. Inbuilt amplifier allows direct connection of speakers (in the same LOGUS 90 design) or allows connection of external in-wall or ceiling speakers.

#### **ONE CONTROLLER FOR ALL**

#### **ORDER CODE: 5457**

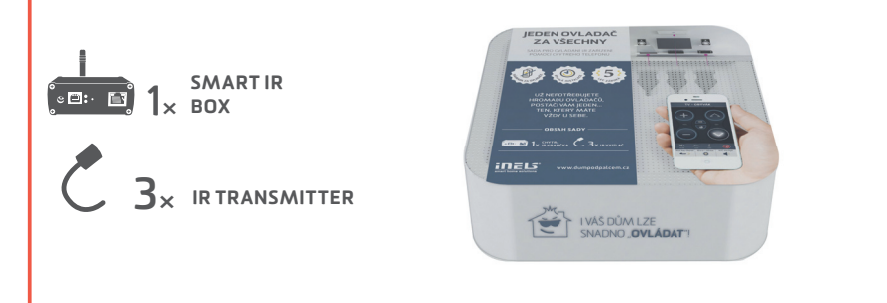

#### KIT FOR CONTROLLING IR DEVICES VIA A SMARTPHONE

Thanks to smart IR box, you can control home appliances via a Smartphone. Thus you no longer need a bunch of controllers, you do not have to look for them, and you do not need to replace the battery. You always stick your phone in your pocket, always at hand. Moreover, you can control devices which are placed in another room (e.g. you can turn off TV in the children room).

#### YOUR HOUSE UNDER "THE THUMB"

**ORDER CODE: 5459** 

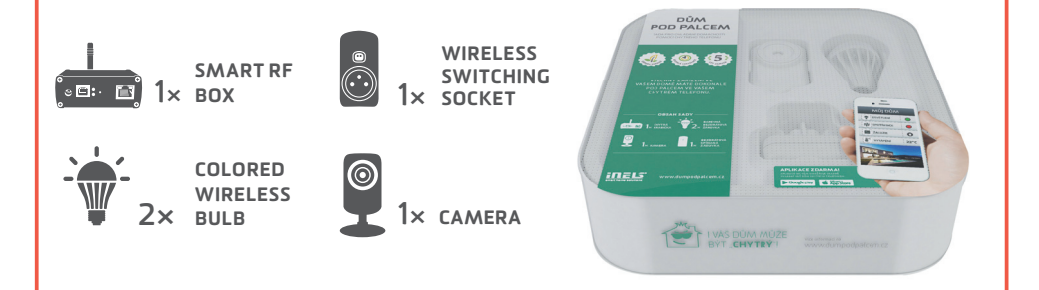

#### **CONTROL YOUR HOUSE VIA A SMARTPHONE**

The kit "House under the thumb" which you hold in your hands is the basic starter kit for all of you, who would like to make your home more comfortable. The starter kit consists of 2 x colored wireless bulbs, 1 x switching socket and 1 x camera, what allows you to try the basic units of iNELS RF Control – wireless solution. Everything is preset to ensure fast and easy

### VIRTUAL KITS

The virtual kit is a set of wireless units that are packed individually (as an individual product), but on the other hand they are preset together (they are meant to work together) to ensure simple installation. They are offered at a discounted price and it is not possible to separate any unit from this price.

#### **UNDERFLOOR HEATING - BY WATER**

Any wireless temperature regulator measures the room temperature, it compares with set temperature and time program, then sends a command to switch on the units. Based on the command from temperature regulator, 6-channels switching unit is able to control up to 6 thermo-valves corresponding to heating circuits. KIT CONSISTS OF:

Wireless temperature controller RFTC-50/G, wireless switch unit (6 outputs) RFSA-66M, thermodriver TELVA/230V.

#### **UNDERFLOOR HEATING - BY ELECTRICITY**

Temperature and switching unit (two in one) measures the floor temperature via external sensor (inbuild). Then it sends data to wireless touch unit RF Touch, which compares it with the temperature set along with the time schedule and then sends a command back to switch on/switch off the heating circuits. It is possible to connect up to 4 temperature/switching units.

Advice 1) If just one reference temperature is enough for you, so then it can be measured by temperature sensor RFTI-10B and to switch up to 6 independent heating circuits you can use 6-channels switching actuator RFSA-66M.

Advice 2) The wireless unit RF Touch can be replaced by Smart RF box and all can be controlled via your smartphone. Both solution can be used together.

KIT CONSISTS OF:

Switching actuator with thermosensor RFSTI-11/G, Wireless touch unit RF Touch.

### AGAINST THE FLOOD

A wireless sensor monitors the water leaks or flooding in the critical places (basement, pits, shafts, bathroom, laundry,...) and sends immediately a command to the switching unit to close the solenoid valve of the main water supply. You can be also informed of that accident through GSM gateway by sending SMS text messages.

KIT CONSISTS OF:

Switch unit RFUS-61, wireless flood detector RFSF-1B,flood probe FP-1.

We recommend: solenoid valve: MPW SS 304 - 1/2 (3/4) 230V AC.

### COLORED RGB LED STRIP

The app in your smartphone can send (through smart RF box) the commands to the dimming unit to which the RGB strip is connected. From your App it is possible to switch ON/OFF, to set the color or run the scene of automatic color blending.

Advice 1) The colored RGB strip can be controlled through RF Pilot, by controllers RFWB-20/40, RF key,... Advice 2) If you do not want the colored RGB strip, we can replace it by monochromatic (warm white, cool white, red, ...). Then you can connect 8 m of monochromatic strip (power 7,2W/m) to RFDA-73M to each output.

#### KIT CONSISTS OF:

Smart RF box, dimmer RFDA-73M, 2 x 5m coloured RGB strip 7.2W/m, power supply 230V/ 12V/100W.

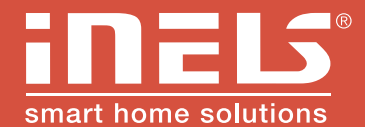

#### Manufacturer:

ELKO EP, Ltd. / Palackeho 493 Holešov - Všetuly 769 01 / Czech Republic phone: +420 800 100 671 / e-mail: elko@elkoep.com

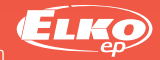

www.elkoep.com